## **Recording a Presentation in Zoom**

Zoom is usually used as a web conferencing tool to share video and screen to present to a remote audience but it can also be used to pre-record presentations.

## Prepare for the Recording

For best results, close any program on your Mac or PC that will not be needed for the presentation to reduce unwanted popup notifications and to optimize performance.

## **Record the Presentation**

1. If you have a Powerpoint presentation and launch Zoom.

Start a new meeting with video if there is no presentation to show and then click on the **Record** button in the toolbar at the bottom of the meeting window and select **Record to the Cloud**.

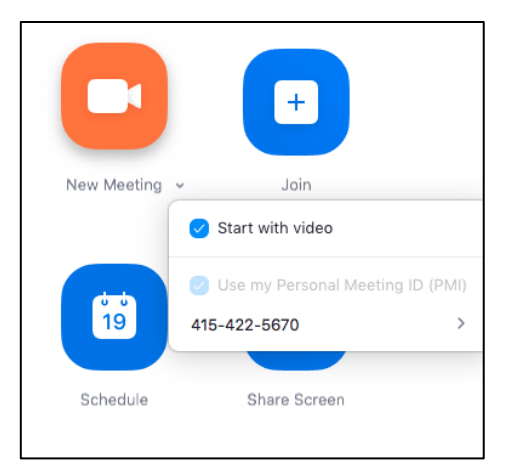

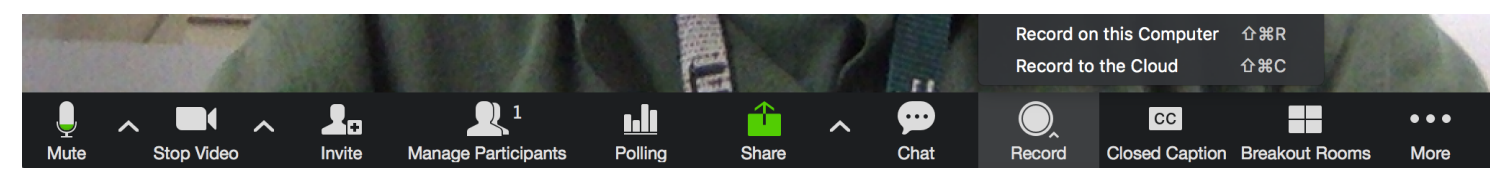

Instructional Technology and Training

If you have a Powerpoint presentation to show, launch that Powerpoint file and start a new meeting. Then click on **Share Screen** in the tools at the bottom of the meeting.

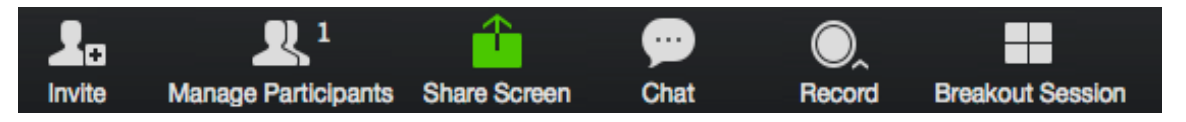

 You will see a selection of choices to share-select your presentation as the item to share. If you have audio in your presentation be sure to check the box Share computer sound. Click Share Screen in the lower right corner of the share window to continue.

|                                                              | Select a window or an appl                                                                                                    | ication that you want to share |                       |
|--------------------------------------------------------------|----------------------------------------------------------------------------------------------------|--------------------------------|-----------------------|
| Desktop 1                                                    | Desktop 2                                                                                                    | Whiteboard                     | iPhone/iPad           |
| Reception Dest<br>Predictory<br>Microsoft PowerPoint - PPT B | Microsoft Word - Document2                                                                                                    | Microsoft Word - Using Zoom    | Finder - Macintosh HD |
|                                                              | And a second second sec |                                |                       |
| Thunderbird - Inbox - yoshiok                                | Thunderbird - Write: (no subject)                                                                                                    | Calendar - Calendar            | Twitter               |
| Share computer sound Dptim                                   | ize for full-screen video clip                                                                                                    |                                | Share Screen          |

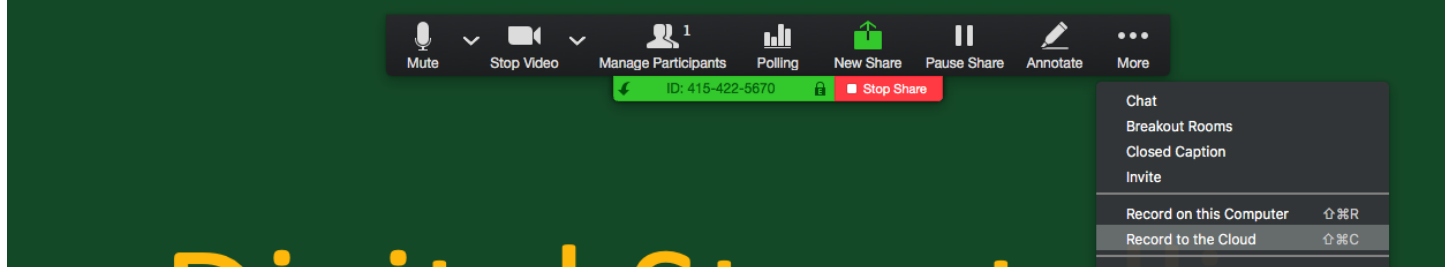

- 3. At the top of the screen you will see a green bar with the meeting room ID; placing your cursor over that bar will reveal a set of tools. In the **More** menu, select **Record to the Cloud** to begin recording.
- 4. Wait a moment until you see a small cloud icon with the blinking red dot confirming that you are recording.
- 5. Proceed through your presentation as if you were presenting in class.

- 6. When you finish, pause a moment and then click on the stop record button in the bottom toolbar for a video presentation. For a presentation that includes a Powerpoint slideshow click on the **More** menu again and select **Stop Recording**.
- 7. End the meeting and your recording will be processed on the Zoom server.

## View and share the recording

 Login to your Zoom account and select **Recordings** on the left side of the page. You can see the list of recordings from past meetings. Click on the link for one of the recordings to view the Recording Details.

| PERSONAL             | Cloud Recordings Local Recordings          |                    |                                     |                             | Settings                   |
|----------------------|--------------------------------------------|--------------------|-------------------------------------|-----------------------------|----------------------------|
| Meetings<br>Webinars | From 12/07/2019 To 01/07/2020              | All Status \$      |                                     |                             |                            |
| Recordings           | Search by ID •                             | Search Export      |                                     |                             | Delete Selected Delete All |
| ADMIN                | Topic Ken Yoshioka's Personal Meeting Room | ID<br>415-422-5670 | Start Time<br>Dec 10, 2019 03:44 PM | File Size<br>3 Files (2 MB) | Share More -               |

2. In the Recording Details page, click on the **Share** icon will provide sharing permissions and options.

| 🛞 UNIVERSITY OF SAN FRAM                    | ICISCO JOIN A MEETI                                                                                                    | NG HOST A MEETING - |
|---------------------------------------------|----------------------------------------------------------------------------------------------------|---------------------|
| PERSONAL<br>Profile<br>Meetings<br>Webinars | Recording Information - Zoom       My Recordings > Ken Yoshioka's Personal Meeting Room       Ken Yoshioka's Personal Meeting Room       Jan 22, 2020 09:30 AM Pacific Time (US and Canada)       Ib: 415-422-5670       1 total views + 0 total downloads       Recording Analytics | A Share             |
| Recordings<br>Settings                      | Recording 1<br>3 files 800 KB<br>Download (3 files) & Copy shareable link                                                                                                    |                     |
| ADMIN                                       | Shared screen with speaker view                                                                                                    | 470 KB              |
| Dashboard                                   | Audio only                                                                                                    | 329 KB              |
| > User Management                           | a Audio transcript                                                                                                    | 679 B               |
| > Room Management                           |                                                                                                    |                     |
| > Account Management                        |                                                                                                    |                     |
| > Advanced                                  |                                                                                                    |                     |

Here you can select whether the recording is publicly available or only to the USF authenticated users. You can also change whether the recording can be downloaded as a video file. Finally, the default setting is to require a password and you can choose a password of your choice or disable the option.

| Share this cloud recording                                                                                                 |  |  |  |
|----------------------------------------------------------------------------------------------------|--|--|--|
| Share this recording                                                                                                    |  |  |  |
| Only authenticated users can view                                                                                          |  |  |  |
| Viewers can download                                                                                                    |  |  |  |
| On-demand(Registration Required)                                                                                           |  |  |  |
| Password protect                                                                                                    |  |  |  |
| Save                                                                                                    |  |  |  |
| Recording Link Information                                                                                                 |  |  |  |
| Topic: Ken Yoshioka's Personal Meeting Room<br>Date: Apr 8, 2020 11:55 PM Pacific Time (US and Canada)                     |  |  |  |
| Meeting Recording:<br>https://usfca.zoom.us/rec/share/2ltVbKrJ60RLZKOTtwbEZIN_Qlq0<br>T6a82yVlqfINz0_A_8MpVt6Nhe0H914ykXv3 |  |  |  |
| Select, copy and paste the recording links. Copy To Clipboard Close                                                        |  |  |  |

You can actually preview and trim the video and edit the transcripts if you need to by clicking on the **recording icon** on the Recording Details page.

| 🚸 UNIVERSITY OF SAN FRAM                    | ICISCO JOIN A MEETING                                                                                                    | HOST A MEETING - |
|---------------------------------------------|----------------------------------------------------------------------------------------------------|------------------|
| PERSONAL<br>Profile<br>Meetings<br>Webinars | Recording Information - Zoom     My Recordings >> Ken Yoshioka's Personal Meeting Room     Ken Yoshioka's Personal Meeting Room     Jan 22, 2020 09:30 AM Pacific Time (US and Canada)     Ib: 415-422-5670     1 total views • 0 total downloads     Recording Analytics | A Share          |
| Recordings<br>Settings<br>ADMIN             | Recording 1<br>3 files 800 KB<br>Download (3 files) @ Copy shareable link 1<br>Shared screen with speaker view                                                                                                    | 470 KB           |
| Dashboard                                   | □ Audio only                                                                                                    | 329 KB           |
| > User Management                           | audio transcript                                                                                                    | 679 B            |
| > Room Management                           |                                                                                                    |                  |
| > Account Management                        |                                                                                                    |                  |
| Advanced                                    |                                                                                                    |                  |

3. Once in the recording, click on the play icon to preview the recording; to edit, click on the Scissors icon at the bottom right side of the player.

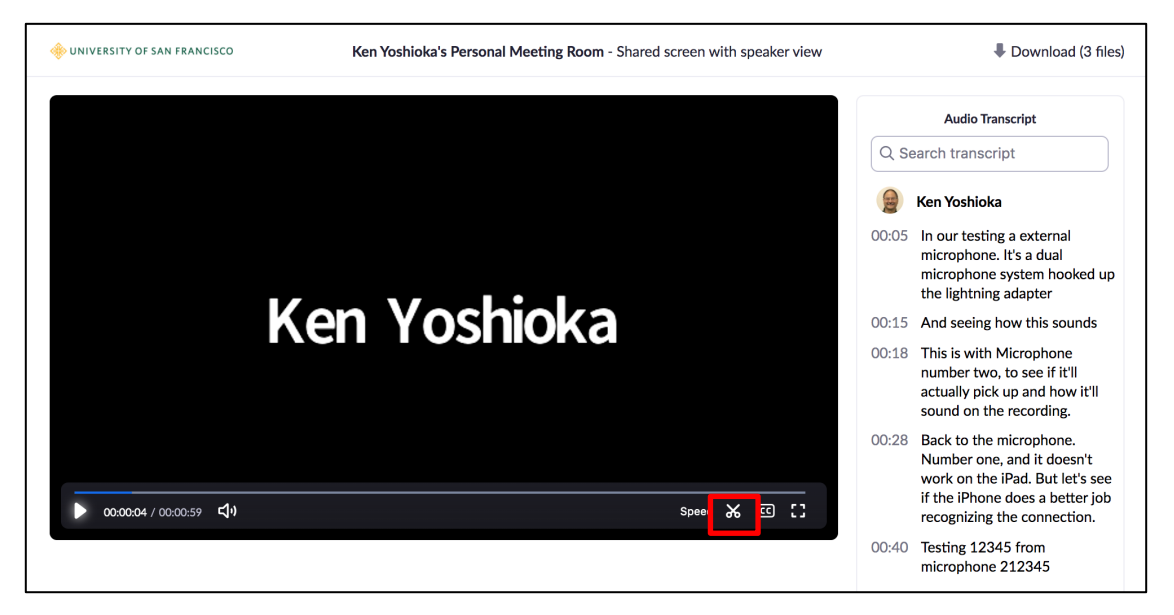

This will bring up the editor where you can move the end sliders to trim the beginning and end of the video. Click **Save** to finish.

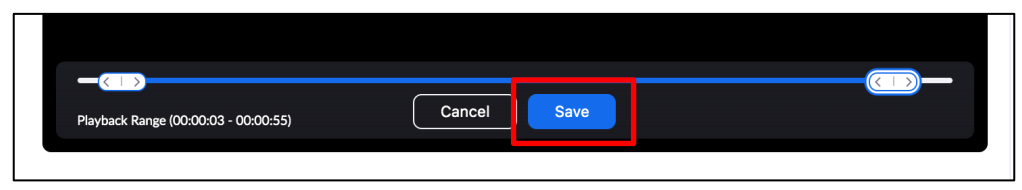

4. Back in the recording details page, you can click on the link **Copy Shareable Link** to copy the recording web link to share in an email.

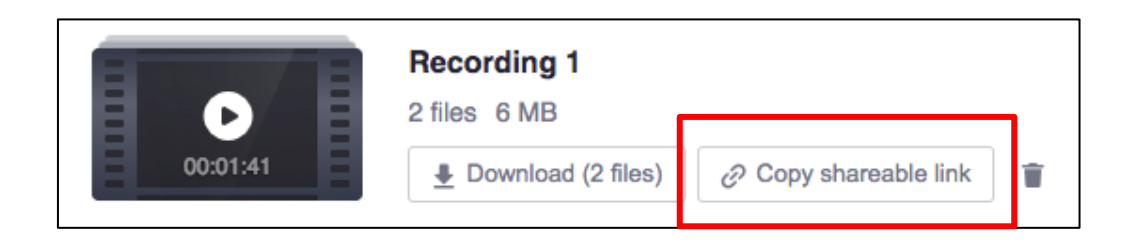

5. When the recording is ready, you will also receive an email from Zoom with the link to share the recording. You can then copy and paste the link **Share recording with viewers** into an email to share.

| Clo           | ud Recording - Ken Yoshioka's Personal Meeting Room is now available                                                                                                    | + INBOX × A No           | tificatio | on ~ |  |
|---------------|----------------------------------------------------------------------------------------------------|--------------------------|-----------|------|--|
| >             | Zoom<br>To: Kenneth J Yoshioka                                                                                                    | Sunday, Jun 17, 11:57 AM | \$        |      |  |
|               | Hi Ken Yoshioka,                                                                                                    |                          |           |      |  |
|               | Your cloud recording is now available.                                                                                                    |                          |           |      |  |
|               | Topic: Ken Yoshioka's Personal Meeting Room<br>Date: Jun 17, 2018 10:47 AM Pacific Time (US and Canada)                                                                          |                          |           |      |  |
|               | For host only, click here to view your recording detail (viewers cannot access this page):<br>https://usfca.zoom.us/recording/detail?meeting_id=%2BXgaHRWIQU6g%2Fa4UgniHpg%3D%3D |                          |           |      |  |
| ſ             | Share recording with viewers:<br>https://usfca.zoom.us/recording/share/vtgcFWJINdZnKWFOC-PrMNKx04WrgAJwsBv-6psKGBewlu                                                            | mekTziMw                 |           |      |  |
|               | Thank you for choosing Zoom.<br>-The Zoom Team                                                                                                    |                          |           |      |  |
| Reply Sorward |                                                                                                    |                          |           |      |  |